## National Provider Portal Fact Sheet

## Accessing Advance Care Planning Information

**Note**: These steps assume that you have an individual PRODA account, your HPI-I has been linked to your organisation's HPI-O and the patient has a My Health Record

| STEP 1:                                           | Welcome: MANUNATH HELP L <sup>d</sup> LOGOUT                                                                                                    |
|---------------------------------------------------|----------------------------------------------------------------------------------------------------|
| Open the National Provider Portal and             | Averaging Conversion<br>Averaging Regard Mathix Superv                                                                                                    |
| search for your patient by entering their:        | My Health Record Search                                                                                                    |
| Last name                                         | LAST NAME*<br>Harding                                                                                                    |
| Date of birth                                     | DATE OF BIRTH*                                                                                                    |
| • Sex                                             | 04-0ct:1949                                                                                                    |
| • A unique numeric identifier, either             | Male     Female     Intersex     Not Stated                                                                                                    |
| their Medicare or DVA number, or                  | IDENTIFIER*                                                                                                    |
| their Individual Healthcare Identifier            |                                                                                                    |
| (IHI).                                            | * Indicates a mandatory field Reset                                                                                                    |
| STEP 2:                                           |                                                                                                    |
| a) The patient's <b>Health Record Overview</b>    | Nextitik Records Clinical Medicine immunisation Consumer Chillio Medicare Advance Care     Overview Documents Records Records Documents Development Records     Planning     Q                                           |
| page will appear. On this page, an alert will     | Health Record Overview                                                                                                    |
| be displayed if there is Advance Care             |                                                                                                    |
| on this link to be directed to the <b>Advance</b> |                                                                                                    |
| Care Planning Overview page.                      |                                                                                                    |
| b) Alternatively, from the Health Record          |                                                                                                    |
| Overview page, click on the Advance Care          |                                                                                                    |
| Planning tab from the top menu and select         |                                                                                                    |
| Advance care hanning overview.                    |                                                                                                    |
| STEP 3 (OPTIONAL):                                | Documents available on the My Health Record<br>since the last Shared Health Summary                                                                                                    |
| From the Health Record Overview page,             | This section lists key documents uploaded to this record since the last Shared Health Summary, such as discharge summaries. Other documents, such as<br>prescriptions, can be accessed through the other links provided. |
| available on the My Health Record since           | 7 Documents available on the My Health Record since the last Show Event Summaries Only (with Clinical Synopsis if available) 💿 Shared Health Summary                                                                     |
| the last Shared Health Summary and click          | 06-Jul-2021 Event Summary closus funges Available, MARIE STIMSON, Not Available, Test Health Service 1005                                                                                                    |
| on the document from within the list.             | 02-Jul-2021 Event Summary MARIE STIMSON, Not. Available, Text Health Service 1005                                                                                                    |
|                                                   | 25-May-2021 Goals of Care Document Dr Fitun Doctor family name, Not Available, Text Health Service 696  35-May-2021 Coals of Care Document Dr Fitun Doctor Family name, Not Available, Text Health Service 696           |
|                                                   | 14-Apr-2021 Advance Care Planning Document Dr. Fitum Doctor family name, Not Available, Test Health Service 696                                                                                                    |
|                                                   |                                                                                                    |

## Accessing Advance Care Planning Information continued

| STEP 4:<br>In the <b>Advance Care Planning</b><br><b>Overview</b> page, a list of the Advance                                 | Advance Care Planning Overview                                                                             |                                       |               |                                |  |  |
|----------------------------------------------------------------------------------------------------|----------------------------------------------------------------------------------------------------|---------------------------------------|---------------|--------------------------------|--|--|
|                                                                                                    | Advance Care Document Custodian contact details are available on this record, last updated on 17-Jan-2020. |                                       |               |                                |  |  |
| will appear. Click to open the                                                                                                | Advance Care Planning Documents                                                                            |                                       |               |                                |  |  |
| document.                                                                                                    | DATE WRITTEN                                                                                               | AUTHOR OF DOCUMENT                    |               | TYPE OF DOCUMENT               |  |  |
|                                                                                                    | 25-May-2021                                                                                                | Fitun Smith                           |               | Goals of Care Document         |  |  |
|                                                                                                    | 25-Apr-2021                                                                                                | Fitun Smith                           |               | Goals of Care Document         |  |  |
|                                                                                                    | 14-Apr-2021                                                                                                | Test name                             |               | Advance Care Planning Document |  |  |
|                                                                                                    | 20-Feb-2021                                                                                                | Fitun Smith                           |               | Goals of Care Document         |  |  |
|                                                                                                    | 19-Feb-2021                                                                                                | Test name                             |               | Advance Care Planning Document |  |  |
| STEP 5:                                                                                                    | Advance Care Inform                                                                                        | nation Section                        |               |                                |  |  |
| You will need to click on a PDF                                                                                               | Related Document                                                                                           |                                       | Value         |                                |  |  |
|                                                                                                    | Date advance care planning do                                                                              | cument was written                    | 16 Jan 2020   |                                |  |  |
| attachment in the next screen to view                                                                                         | Author of the advance care pla                                                                             | nning document                        | Test name     |                                |  |  |
| the document                                                                                                    | Contact number for the author                                                                              | of the advance care planning document | tel:040000000 |                                |  |  |
| the document.                                                                                                    | Attached PDF                                                                                               |                                       | Attachment    |                                |  |  |
| <ul> <li>Useful links</li> <li>For upcoming training opportunities,<br/><u>https://www.digitalhealth.gov.au/ne</u></li> </ul> | visit Events ar<br>wsroom/even                                                                             | nd Webinars:<br>ts-and-webinars       |               |                                |  |  |

For assistance contact the My Health Record helpline on **1800 723 471 or email help@digitalhealth.gov.au** 

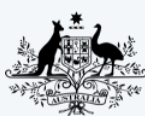

Australian Government Australian Digital Health Agency

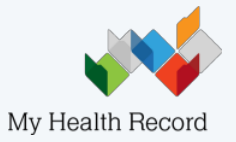